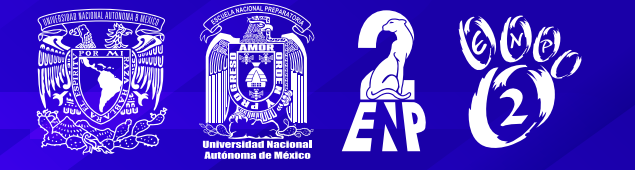

# Proceso de Reinscripción 2025 - 2026

El proceso de reinscripción para el **ciclo escolar 2025-2026** se realizará del **13 al 24 de junio del 2025** y se podrán reinscribir aquellos estudiantes, regulares e irregulares, que cursarán 2°, 3°, 5° y 6° grado; estudiantes que repiten grado (repetidores) de 1° y 4° grado, y estudiantes que solicitaron suspensión de estudios de todos los grados. (Revisar la sección "Situación escolar" de la guía de reinscripción)

Estudiantes que pasan de **3° de iniciación a 4° grado** (cambio de ciclo) **NO** realizan este proceso. Deberán esperar el proceso en el mes de agosto, conforme al cronograma de nuevo ingreso.

Debes leer completamente y con atención:

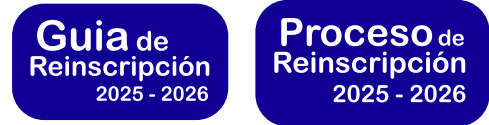

Todo el proceso se realizará por internet a través de la página web:

http://escolares.prepa2.unam.mx/

El acceso se habilitará a partir del viernes 13 de junio a las 12:00 hrs. (mediodía) y **los** accesos a los pasos se habilitarán según el siguiente proceso de reinscripción.

## Notas importantes:

Únicamente se habilitarán los pasos en las fechas establecidas en el documento PROCESO DE REINSCRIPCIÓN, por lo que es tu responsabilidad leer los documentos:

- 1. Proceso de reinscripción 2025-2026
- 2. Guía de reinscripción 2025-2026

**NO** habrá prorroga, por lo tanto **NO** se podrá realizar el proceso en fechas diferentes a las establecidas en el documento PROCESO DE REINSCRIPCIÓN.

**Art. 29 RGI** Se entenderá que renuncian a su inscripción o reinscripción los alumnos que no hayan completado los trámites correspondientes, en las fechas que para el efecto se hayan establecido.

Ingresa a la página de control escolar

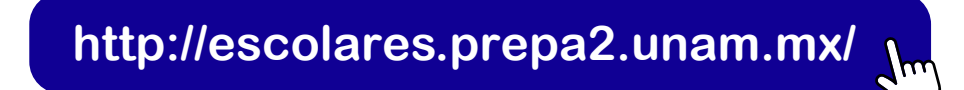

El usuario es tu número de cuenta y la contraseña es tu fecha de nacimiento con el formato ddmmaaaa da clic en "Paso 1.1 Actualización de datos", "Paso 1.2 Cuestionario de servicios de la UNAM", "Paso 1.3 Cuestionario de servicios biblioteca" y Paso 1.4 Cuestionario de servicios escolares.

**1.1** Actualiza tus datos personales. Lo realizan TODOS LOS ESTUDIANTES REGULARES, IRREGULARES de 2°,3°, 5° y 6° grado, CON SUSPENSIÓN DE ESTUDIOS y QUE REPITEN GRADO (REPETIDORES) de 1°,2°,3°, 4°, 5° y 6°. Es muy importante que la información que proporciones sea verídica, ya que será el medio de contacto de la institución contigo.

Es importante que tengas a la mano la siguiente información, ya que te será solicitada por el sistema.

- a. CURP del estudiante
- b. Correo electrónico institucional (numdecuenta@alumno.enp.unam.mx)
- c. Correo electrónico alternativo de Gmail del estudiante
- d. CURP y correo electrónico de tu padre, madre o tutor
- e. CURP de una persona de contacto

# **1.2** Contesta el cuestionario de servicios de la UNAM, 1.3 Cuestionario de servicios biblioteca y el Cuestionario de servicios escolares.

Lo realizan **TODOS LOS ESTUDIANTES** (REGULARES, IRREGULARES, REPETIDORES, CON SUSPENSIÓN DE ESTUDIOS).

Si tienes algún problema con el llenado de la encuesta de servicios UNAM, deberás esperar 36 hrs. e intentar nuevamente, si tras 3 intentos no pudiste concluir el proceso, envía un correo a <u>apoyo.tecnico.p2@enp.unam.mx</u> y en asunto escribe REINSCRIPCIÓN 2026.

\*\*\*El sistema no emite comprobante en este paso.

**Consulta el horario para la elección de grupo.** Este paso lo realizan ESTUDIANTES REGULARES e IRREGULARES de 2°,3°,5° y 6° grado.

Para revisar el día y hora que te corresponde, deberás ingresar a la página de control escolar:

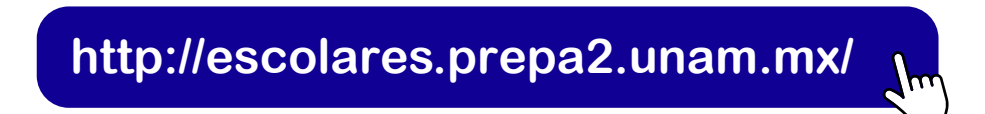

El usuario es tu número de cuenta y la contraseña es tu fecha de nacimiento con el formato ddmmaaaa, da clic en:

"Paso 2. Consulta el horario para la elección de grupo" de acuerdo con la siguiente tabla:

| Grado a inscribir | Fecha y hora                            |
|-------------------|-----------------------------------------|
| 2° y 3°           | 16 de junio a partir de las 12:00 horas |
| 5° y 6°           | 16 de junio a partir de las 15:00 horas |

Consulta el horario de los grupos de 1° a 5° en este enlace. http://132.248.92.218/horariosP2/menu/indexAl\_Lo.php#

Consulta el horario de los grupos de 6° en este enlace. http://132.248.92.218/horario\_opt/horario\_opt.php

\*\*\*En este paso únicamente consultarás el día y hora en la que debes ingresar al sistema para elegir el grupo a inscribir; la elección del grupo se realiza en el paso 3. La asignación de fecha y hora para reinscripción (elegir grupo) se determina de acuerdo con el desempeño académico del estudiante.

**Nota:** Estudiantes repetidores y estudiantes que solicitaron suspensión de estudios no realizan este paso.

Ingresa a la página de control escolar:

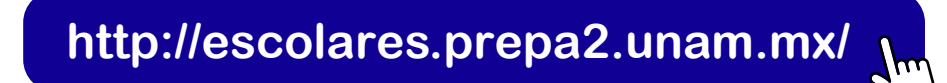

El usuario es tu número de cuenta y la contraseña es tu fecha de nacimiento con el formato ddmmaaaa, da clic en

"Paso 3. Elige grupo". De acuerdo con la siguiente tabla.

#### Estudiantes regulares (Sin adeudo de asignaturas de su plan de estudios)

| Día                | Grado para reinscribir                           |  |
|--------------------|--------------------------------------------------|--|
|                    | Iniciación Universitaria                         |  |
| Martes 17 junio    | 2° grado a partir de las 9:00 am                 |  |
|                    | 3er grado a partir del mediodía, 12:00 hrs       |  |
| Miércoles 18 junio | 5° grado de preparatoria a partir de las 9:00 am |  |
| Jueves 19 junio    | 6° grado de preparatoria a partir de las 9:00 am |  |

#### Estudiantes irregulares (Adeudan de 1 a 3 asignaturas de su plan de estudios)

| Día                | Grado para reinscribir                                               |  |
|--------------------|----------------------------------------------------------------------|--|
| Martes 17 junio    | 2° y 3er grado de Iniciación Universitaria a partir de las 15:00 hrs |  |
| Miércoles 18 junio | 5° grado de preparatoria a partir de las 15:00 hrs                   |  |
| Jueves 19 junio    | 6° grado de preparatoria a partir de las 15:00 hrs                   |  |

El número **mínimo** de asignaturas acreditadas que debes tener y que cumpla el plan de estudios para pasar al siguiente grado son:

| Para pasar a: | Necesitas al menos                    |  |
|---------------|---------------------------------------|--|
| 2° Grado      | 10 asignaturas acreditadas            |  |
| 3er. Grado    | 23 asignaturas acreditadas            |  |
| 5° Grado      | Plan 0471: 9 asignaturas acreditadas  |  |
|               | Plan 2274: 10 asignaturas acreditadas |  |
| 6° Grado      | 21 asignaturas acreditadas            |  |

Estudiantes de 3° y 6° que adeudan 1 o más asignaturas y si aún no son afectados por el art. 22, deberán realizar el proceso de estudiantes repetidores.

Estudiantes repetidores de 1°, 2°, 4°, 5° (Adeudan más de 3 asignaturas de su plan de estudios), 6° y con suspensión temporal de estudios.

Deberán acudir a la ventanilla de asuntos escolares que corresponde a su grado en las siguientes fechas, y de acuerdo con el **turno** en el que esté registrado. Deberás llevar 3 opciones de grupos y tu credencial del plantel o de la UNAM.

| Día              | Horario                         | Grado para reinscribir                         |
|------------------|---------------------------------|------------------------------------------------|
|                  | Turno Matutino: 09:00 a 13:00   | 1°, 2° y 3er grado de Iniciación Universitaria |
| Viernes 20 junio | Turno Vespertino: 16:00 a 20:00 | 4°, 5° y 6° grado de preparatoria              |
|                  |                                 | Suspensión de estudios todos los grados        |

En asuntos escolares del plantel puedes revisar la ventanilla que te corresponde, de acuerdo con el grado y opciones de grupo que cursarás.

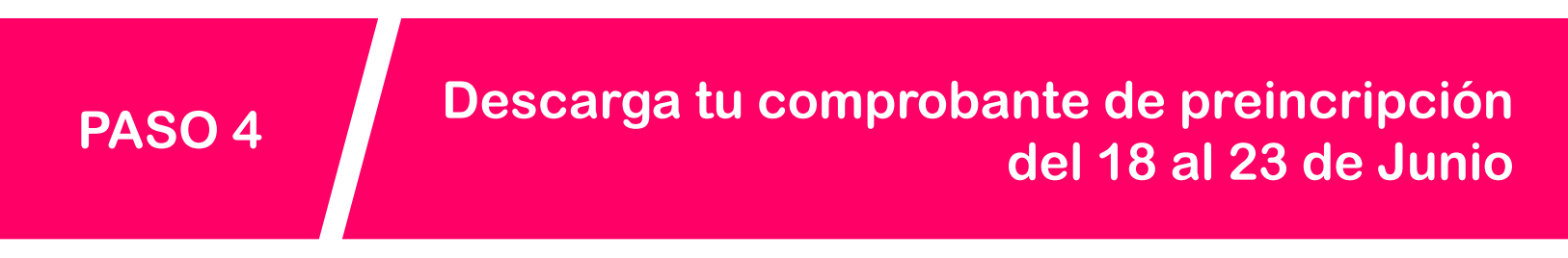

Este paso lo realizan **TODOS LOS ESTUDIANTES** REGULARES, IRREGULARES de 2°, 3°, 5° y 6° grado, CON SUSPENSIÓN TEMPORAL DE ESTUDIOS y REPETIDORES de 1°, 2°, 3°, 4°, 5° y 6°.

Para descargar el comprobante de preinscripción ingresa a la página de control escolar.

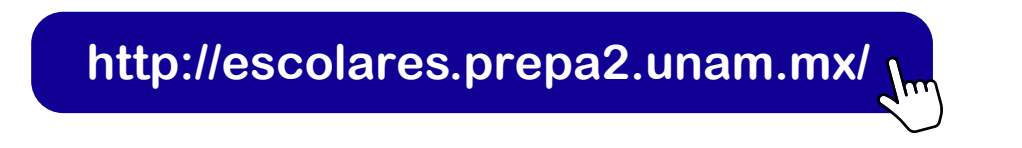

El usuario es tu número de cuenta y la contraseña es tu fecha de nacimiento con el formato ddmmaaaa, da clic en:

### "Paso 4. Descarga tu comprobante de preinscripción".

De acuerdo con las fechas de la siguiente tabla:

| Estudiantes REGULARES e IRREGULARES                                |                                                                      |  |
|--------------------------------------------------------------------|----------------------------------------------------------------------|--|
| Día                                                                | Grado para reinscribir                                               |  |
| Miércoles 18 junio                                                 | 2° y 3er grado de Iniciación Universitaria a partir de las 09:00 hrs |  |
| Jueves 19 junio 5° grado de preparatoria a partir de las 09:00 hrs |                                                                      |  |
| Viernes 20 junio                                                   | Viernes 20 junio 6° grado de preparatoria a partir de las 09:00 hrs  |  |
| Estudiantes que repetirán grado y suspensión de estudios           |                                                                      |  |
| Lunes 23 de junio a partir de las 12:00 hrs (medio día)            |                                                                      |  |

**Nota:** Los documentos que obtendrás en el paso 4 son:

- 1. Comprobante de preinscripción y protesta universitaria.
- 2. Carta compromiso.
- 3. Orden de pago.
- 4. Cita para la toma de foto para la credencial del plantel.

## PASO 5

Carga Documentos 23 y 24 de Junio

Este paso lo realizan **TODOS LOS ESTUDIANTES** REGULARES, IRREGULARES de 2°, 3°, 5° y 6° grado, CON SUSPENSIÓN DE ESTUDIOS y REPETIDORES de 1°, 2°, 3°, 4°, 5° y 6°.

Para cargar los documentos, ingresar a la página de control escolar:

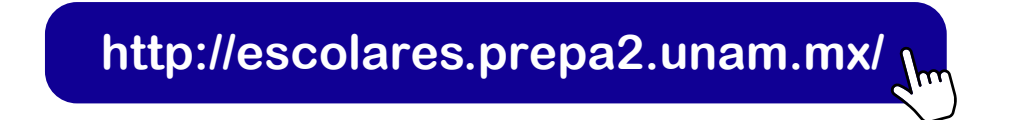

El usuario es tu número de cuenta y la contraseña es tu fecha de nacimiento con el formato ddmmaaaa, da clic en "Paso 5. Carga documentos".

De acuerdo con las fechas de la siguiente tabla.

| Día                | Grado que se reinscribe                    |  |
|--------------------|--------------------------------------------|--|
| Martes 24 junio    | 2° y 3er grado de Iniciación Universitaria |  |
| Martes 24 junio    | 5° grado de preparatoria                   |  |
| Miércoles 25 junio | 6° grado de preparatoria                   |  |
| Miércoles 25 junio | Estudiantes que repiten grado y suspensión |  |
|                    | de estudios                                |  |

Deberás cargar tus documentos por separado, en formato PDF, en el enlace que le corresponde a cada uno, ya que de no hacerlo no se considerará correcta la entrega de documentación. No deberá faltar ningún documento.

#### 1. COMPROBANTE DE PREINSCRIPCIÓN Y PROTESTA UNIVERSITARIA. -

Otorgado por el sistema de reinscripciones en el PASO 4. (Una sola página)

**2. RECIBO TELEFÓNICO.** - No debe tener una antigüedad mayor a 3 meses, puede ser de telefonía local o celular. Sólo deberás cargar la carátula, donde se encuentran los datos del titular y el número telefónico.En caso de NO contar con línea propia, deberás enviar el recibo de un familiar o persona de confianza, esto con el fin de comunicarnos, en caso de accidente o enfermedad, con una persona cercana a los tutores. NO SOLICITAMOS COMPROBANTE DE DOMICILIO, NO ENVIAR RECIBO PREDIAL O LUZ. (Una sola página)

**3. CARTA COMPROMISO.** – Otorgado por sistema de reinscripciones en el **PASO 4**, deberás imprimirla y firmarla con bolígrafo de tinta azul. También debe firmarla el padre, madre o tutor. Posteriormente, digitaliza la carta compromiso y súbela al sistema. (Una sola página)

Los archivos en formato PDF NO deberán exceder los 250Kb de tamaño por archivo, si es de mayor tamaño el sistema no te permitirá subirlo.

Los documentos se suben UNA SOLA VEZ y NO SE PUEDEN MODIFICAR por lo que es tu responsabilidad cargarlos correctamente.

Puedes consultar algunas opciones de aplicaciones para celular en este enlace.

Puedes consultar un compresor de archivos en este enlace.

Si tienes algún problema con la carga de tus documentos, repórtalo al correo:

### apoyo.tecnico.p2@enp.unam.mx

**Art. 29 RGI** Se entenderá que renuncian a su inscripción o reinscripción los alumnos que no hayan completado los trámites correspondientes, en las fechas que para el efecto se hayan establecido.

PASO 6

CREDENCIALIZACIÓN

### Toma de fotografía para la credencial del plantel.

Deberás acudir las instalaciones del plantel 2 de la ENP entre el **29 de julio, y el 8 de agosto** de acuerdo con la fecha y hora establecida para el grupo en el que te registraste y entregar los siguientes documentos:

Estudiantes que se reinscriban a iniciación universitaria.  $(1^{\circ}, 2^{\circ} y 3^{\circ}) y$  Estudiantes que se reinscriben a Bachillerato.  $(4^{\circ}, 5^{\circ} y 6^{\circ})$ 

1.Cita para la toma de foto para la credencial del plantel, que te otorga el sistema en el PASO
4. Imprime tu comprobante de preinscripción.

2.Comprobante de pago.

| HORA        | SEGUNDO | SEGUNDO Y<br>TERCERO | TERCERO |  |
|-------------|---------|----------------------|---------|--|
|             | 05-ago  | 06-ago               | 07-ago  |  |
|             | TURNO   | MATUTINO             |         |  |
| 8.00-0.00   | 201     | 211                  | 306     |  |
| 0.00-5.00   | 202     | 212                  | 500     |  |
| 9.00-10.00  | 203     | 213                  | 307     |  |
| 9.00-10.00  | 204     | 301                  | 507     |  |
| 10.00-11.00 | 205     | 302                  | 308     |  |
| 10:00-11:00 | 206     | 303                  | 508     |  |
| 11.00 12.00 | 207     | 204                  | 309     |  |
| 11.00-12.00 | 208     | 504                  |         |  |
|             | TURNO   | VESPERTINO           |         |  |
| 15:00 16:00 | 209     | 205                  | 310     |  |
| 15:00-16:00 | 210 305 | 505                  |         |  |
| 16:00 17:00 | 251     | 258                  | 353     |  |
| 10:00-17:00 | 252     | 259                  | 354     |  |
|             | 253     | 260                  | 355     |  |
| 17:00-18:00 | 254     | 264                  | 256     |  |
|             | 255     | 201                  | 220     |  |
| 18,00 10,00 | 256     | 351                  | 257     |  |
| 18:00-19:00 | 257     | 352                  | 357     |  |

## Credencialización Iniciación

| QU QU       |        | NTO       | SEXTO  |        |
|-------------|--------|-----------|--------|--------|
| HURA        | 29-jul | 30-jul    | 31-jul | 01-ago |
|             | TUI    | RNO MATU  | TINO   |        |
| 8.00-0.00   | 501    | 511       | 601    | 611    |
| 8.00-9.00   | 502    | 512       | 602    | 612    |
|             | 503    | 513       | 603    | 613    |
| 9:00-10:00  | 504    | 514       | 604    | 614    |
|             | 505    | 515       | 605    | 615    |
|             | 506    | 516       | 606    | 617    |
| 10:00-11:00 | 507    | 517       | 607    | 618    |
|             | 508    |           | 608    | 619    |
| 11.00 12.00 | 509    | 518       | 609    | 620    |
| 11:00-12:00 | 510    | 519       | 610    | 621    |
|             | TUR    | NO VESPER | RTINO  |        |
| 15:00 16:00 | 551    | 559       | 651    | 658    |
| 12:00-10:00 | 552    | 560       | 652    | 659    |
| 16:00 17:00 | 553    | 561       | 653    | 660    |
| 10:00-17:00 | 554    | 562       | 654    | 661    |
| 17:00 18:00 | 555    | 563       | 655    | 662    |
| 17:00-18:00 | 556    |           | 656    | 663    |
| 18:00 10:00 | 557    | 564       | 657    | 664    |
| 19:00-19:00 | 558    |           |        |        |

Importante: **NO HABRÁ OTRA FECHA PARA LA TOMA DE FOTOGRAFÍA**. Si no acudes a actualizar tu foto en las fechas establecidas, se emitirá tu credencial del plantel con la fotografía del ciclo escolar anterior.

## Credencialización bachillerato

# Pago de Reinscripción

Es importante que guardes tu comprobante de pago impreso ya que lo entregarás en el **PASO 6. CREDENCIALIZACIÓN.** 

Puedes realizar el pago de reinscripción en el área de caja del plantel del **13 al 20 de junio**. Posterior a esa fecha puedes realizar el pago en las opciones **1 y 3** que se muestran a continuación.

- 1. Pago en ventanillas de la zona comercial de Ciudad Universitaria, ubicadas en el costado sur de la Torre de Rectoría en el horario y medidas que se establezcan.
- 2. Pago en el área de caja del plantel (desde \$1). El horario de atención es: Matutino: lunes a viernes de 9:30 a 14:30 y de 16:30 a 20:00 hrs.
- **3.Transferencia o ventanilla bancaria**, a través de los siguientes convenios y clave interbancarias:

| Banco            | Ventanilla, cajeros y mismo banco | Clabe interbancaria |
|------------------|-----------------------------------|---------------------|
| SCOTIABANK, S.A. | Convenio 3751                     | No disponible       |
| SANTANDER, S.A.  | Convenio 6102                     | 014180655015221193  |
| BBVA, S.A.       | Convenio 1300962                  | 012914002013009620  |

#### Notas:

- Si el pago se realiza a través de institución bancaria, en "REFERENCIA" deberás indicar al cajero tu número de cuenta (sin guion).
- Si realizas el pago por transferencia electrónica, deberás colocar en el campo "CONCEPTO", de tu banca electrónica, el número de cuenta (sin guion) y en el campo "REFERENCIA", si es requerido, deberás escribir la cadena 9999 o 999999, dependiendo de tu banco.

Recuerda que la cantidad mínima que reciben las instituciones bancarias por concepto de "Pago de inscripción" es de \$100.00 M.N. (cien pesos mexicanos).

## Apoyo técnico

Para resolver dudas y/o problemas técnicos durante el proceso de reinscripción, se habilitará, únicamente en el horario de atención, el siguiente correo:

### apoyo.tecnico.p2@enp.unam.mx

| Horario de atención de Apoyo Técnico |                              |  |
|--------------------------------------|------------------------------|--|
| 13 de Junio                          | Horario de 9:00 a 18:00 hrs. |  |
| 16 al 20 de Junio                    | Horario de 9:00 a 18:00 hrs. |  |
| 23, 24 y 25 de junio                 | Horario de 9:00 a 18:00 hrs. |  |

## **Redes Sociales**

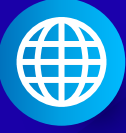

#### http://prepa2.unam.mx/

https://t.me/ENP2unam

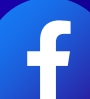

#### https://www.facebook.com/ENP2unam

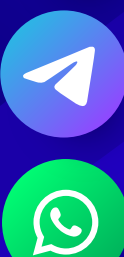

https://whatsapp.com/channel/0029VafWZUQ47Xe6Hyuc9G2W

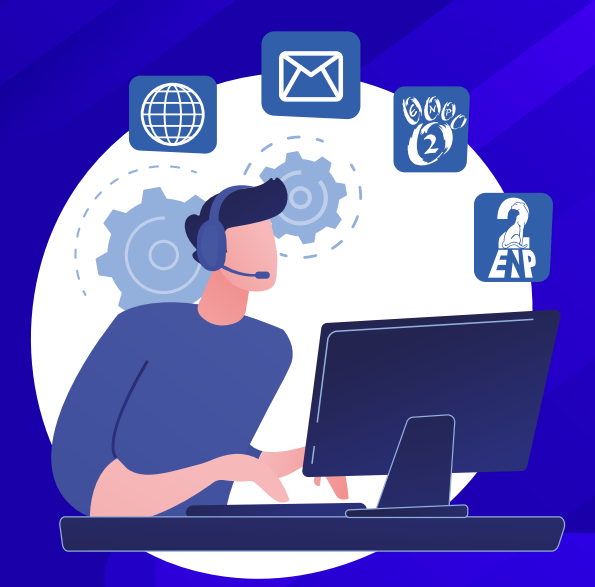